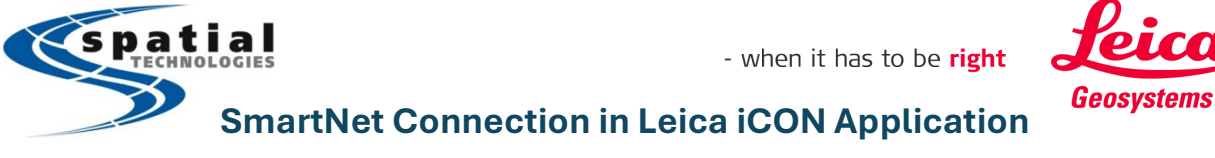

Support Toll Free: (855) 414-9453

The following are the procedures for setting up a Leica iCON Rover using GSM/UTMS/GPRS cell Network in your area. You will be set to connect to either NETWORK i-MAX solution or Nearest solution using HxGN SmartNET North America in your working area (BC or AB).

If you need assistance with HxGN SmartNET account registration/subscription, please contact your local Spatial Technologies office directly. (*Richmond, Calgary, Edmonton, Prince George*)

## Below are the steps to create a new profile in iCON site

|   | Step                                  | Action                                                                                                    |  |  |
|---|---------------------------------------|----------------------------------------------------------------------------------------------------|--|--|
| 1 | Tap on <b>Devices</b> .               | Image: Solid Stress       Image: Solid Stress       Image: Solid                                                                                                    |  |  |
| 2 | Tap on the groon Plus icon to         | I and conversion of the second contract of the second contract of th |  |  |
| 2 | create a new profile.                 | Co C 2                                                                                                    |  |  |
|   |                                       | Promise Sensor information                                                                                                    |  |  |
|   |                                       | (CB50 — ) Profile Name iCG160-Rover-NTRIP-mc-icon-msm     (CG160-Rover-NTRIP-mc-icon-msm     (CG160-Rover-NTRIP-mc-i      |  |  |
|   |                                       | ✓ CG70-Rover-Radio-433.500000MHz 2011975 ) Serial Number 29011975                                                                                                    |  |  |
|   |                                       | Trimware 0.0.0                                                                                                    |  |  |
|   |                                       | 10G160-Rover-NTRIP-mc-icon-msm 2011978                                                                                                    |  |  |
|   |                                       | T IGG160-Rover-Radio-Ch2 20011975 ) GPS Mode NTRIP Rover                                                                                                    |  |  |
|   |                                       | LicR80 304999 > Mountpoint me-icon-msm                                                                                                    |  |  |
|   |                                       | ■ SmartNET 2001975 )                                                                                                    |  |  |
|   |                                       |                                                                                                    |  |  |
|   |                                       |                                                                                                    |  |  |
| 3 | Select the iCON GNSS system           | Profiles                                                                                                    |  |  |
|   | model you are using                   | Liceso Details                                                                                                    |  |  |
|   | 😴 iCON gps 70                         | iCON gps 160 ▶                                                                                                    |  |  |
|   | TricoN gps 160                        |                                                                                                    |  |  |
|   | → iCON gps 30                         | 10 ICG 160-Base-Radio-Ch-32768 29011975                                                                                                    |  |  |
|   |                                       | Tigligi CG160-Rover-NTRIP-mc-icon-msm 2001975                                                                                                    |  |  |
|   | In our overnele we will be            | 100160-Rover-Radio-Ch2 29011975                                                                                                    |  |  |
|   | in our example we will be             | SmothET 200107                                                                                                    |  |  |
|   |                                       | ✓ Test 2001975                                                                                                    |  |  |
|   | Tap <b>green *</b> to save and create |                                                                                                    |  |  |
|   | a new profile.                        |                                                                                                    |  |  |
|   |                                       |                                                                                                    |  |  |

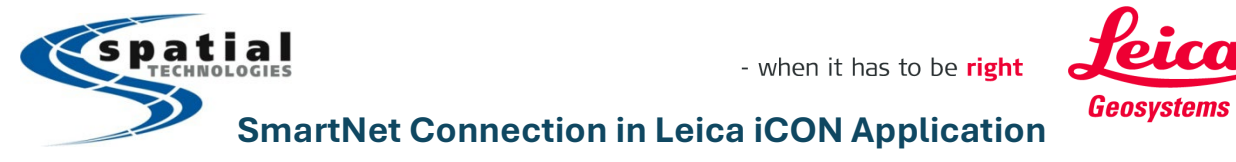

Support Toll Free: (855) 414-9453

| 4      | The GPS device's serial number is    | Communication Settings               |  |  |  |
|--------|--------------------------------------|--------------------------------------|--|--|--|
|        | displayed on the screen.             | Communication Mode                   |  |  |  |
|        |                                      | Mode Simulation >                    |  |  |  |
|        | You may need to connect the          |                                      |  |  |  |
|        | Controller to the GPS if this is     | Device in use                        |  |  |  |
|        | brand new setun                      |                                      |  |  |  |
|        | In the Communication Mode            |                                      |  |  |  |
|        |                                      |                                      |  |  |  |
|        | container, select <b>Bluetooth</b> , |                                      |  |  |  |
|        | press the Start Search key.          | Communication Mode                   |  |  |  |
|        | Select the relevant GPS from         |                                      |  |  |  |
|        | Search Results                       | Mode Bildetooth                      |  |  |  |
|        |                                      | Search Devices Start Search          |  |  |  |
|        | Tan the next Wizard sten             |                                      |  |  |  |
|        | proceed and start the                |                                      |  |  |  |
|        |                                      | Device in use                        |  |  |  |
|        | Configuration wizard                 | No sensor selected. Perform search.  |  |  |  |
| 5      | Tap on the <b>New Configuration</b>  | Configuration                        |  |  |  |
|        | option and the configuration         | Current Configuration                |  |  |  |
|        | wizard will begin                    | GPS Mode                             |  |  |  |
|        |                                      | Tilt Off                             |  |  |  |
|        |                                      | Co to Work                           |  |  |  |
|        |                                      |                                      |  |  |  |
|        |                                      |                                      |  |  |  |
|        |                                      | Load Configuration New Configuration |  |  |  |
|        |                                      |                                      |  |  |  |
|        |                                      |                                      |  |  |  |
|        | If SIM card in in Controller proces  | ad to 6a                             |  |  |  |
|        | If SIM card in GNSS system proce     | va to oa.                            |  |  |  |
| •<br>• | Resis Settings (SIM sord in          |                                      |  |  |  |
| ба     | Dasic Settings (Sim Card In          |                                      |  |  |  |
|        | Controller)                          | Basic Settings                       |  |  |  |
|        |                                      |                                      |  |  |  |
|        | Sensor Mode: Rover                   | Sensor Mode                          |  |  |  |
|        | Device: Controller                   |                                      |  |  |  |
|        | Modem*                               | Use Network                          |  |  |  |
|        | Connect Via: NTRIP                   | Device Controller Modem              |  |  |  |
|        | * Selecting this means your          | Connect Via NTRIP >                  |  |  |  |
|        | in your controller or a WIFI         |                                      |  |  |  |
|        | connection is established from       |                                      |  |  |  |
|        | your controller                      |                                      |  |  |  |
|        | Tap the next Wizard step             |                                      |  |  |  |
|        | proceed                              |                                      |  |  |  |
| 1      | hinger                               |                                      |  |  |  |

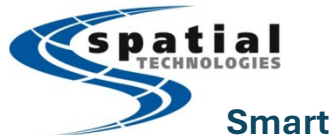

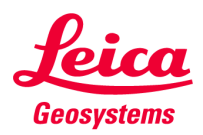

SmartNet Connection in Leica iCON Application

Support Toll Free: (855) 414-9453

| 6b | Basic Settin                              | igs (SIM card ii             | n GPS        |                             | Basia Sa          | rtinge            |  |
|----|-------------------------------------------|------------------------------|--------------|-----------------------------|-------------------|-------------------|--|
|    | system)                                   |                              |              |                             |                   |                   |  |
|    | Sensor Mode:                              | Rover                        | ]            | Sensor Mode                 | F                 | Rover >           |  |
|    | Use:                                      | Network                      |              | Use                         | Net               | work 🕨            |  |
|    | Device:                                   | Sensor<br>Modem <sup>*</sup> |              | Device                      | Sensor Mo         | sdem >            |  |
|    | Connect Via:                              | NTRIP                        |              | Connect Via                 | N                 |                   |  |
|    | * Selecting this r                        | means your                   |              | Modem Status                |                   |                   |  |
|    | internet is setup                         | by a SIM inserted            |              | modelli otatao              |                   | +                 |  |
|    | in your GPS syst                          | em                           |              |                             |                   |                   |  |
|    | Modem Settings                            |                              |              | $ \circ\rangle\circ\rangle$ | O Modem S         | Settings          |  |
|    | PI                                        | N: Typically bl              | ank          | Internet                    | Connecto          |                   |  |
|    | AP                                        | N: See below*                |              | internet                    | Connected         |                   |  |
|    | Usernam                                   | ne: Typically bl             | ank          | SIM Card                    | Presen            | t                 |  |
|    | Passwoi                                   | rd: Typically bl             | ank          |                             |                   |                   |  |
|    |                                           | ·                            |              | PIN                         | Valie             | d                 |  |
|    | Enter the app                             | propriate <b>APN</b> :       |              | PIN                         |                   |                   |  |
|    | (APN for othe                             | er providers ma              | У            | APN                         | ISP.TELUS.COM     |                   |  |
|    | vary, please                              | check with thei              | n to         | Username                    |                   |                   |  |
|    | see if APN ha                             | is changed)                  |              | Osemanie                    |                   | J                 |  |
|    | Bell: inet.be                             | ell.ca                       |              | Password                    |                   |                   |  |
|    | Ielus: isp.te                             | elus.com                     |              |                             |                   | _                 |  |
|    | <ul> <li>Rogers: International</li> </ul> | ernet.com (or                |              |                             |                   |                   |  |
|    |                                           | pii)                         |              |                             |                   |                   |  |
| 7  | Freedom: m                                |                              | le.ca        | icon                        |                   |                   |  |
| /  |                                           |                              |              |                             |                   |                   |  |
|    | settings are v                            | vnat we need to              | 0            |                             |                   |                   |  |
|    | change.                                   |                              |              |                             |                   |                   |  |
|    | Enter the bel                             | ow required de               | tails        |                             |                   |                   |  |
|    | provided by HxGN SmartNet:                |                              | t:           | WWW/IP                      |                   | XX.smartNETna.com |  |
|    | WWW/IP:                                   | xx.smartnet.com              |              | Port Numbe                  | er                | 9201              |  |
|    |                                           | where xx is your             |              |                             |                   |                   |  |
|    | Port Number:                              | 9201                         | C            | Username                    |                   | License Name      |  |
|    | Username:                                 | License usernam              | e            |                             |                   |                   |  |
|    | Password:                                 | XXXXXX                       |              | Password                    |                   |                   |  |
|    | Auto-                                     | Off                          |              |                             |                   | 0//               |  |
|    | connect to                                |                              |              | Auto-Conne                  | ect to Server     | Off               |  |
|    | Server:                                   |                              |              | NTRID Clion                 | t Mountpoint List | Available         |  |
|    | Note: For standard geomatics              |                              | INTRIP Clien |                             | Available         |                   |  |
|    | network RIK                               | accounts use p               | oort         |                             |                   |                   |  |
|    | 9301                                      |                              |              |                             |                   |                   |  |
|    |                                           |                              |              |                             |                   |                   |  |
|    |                                           |                              |              |                             |                   |                   |  |
|    |                                           |                              |              |                             |                   |                   |  |
|    |                                           |                              |              |                             |                   |                   |  |

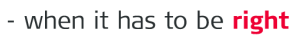

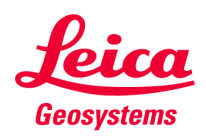

## spatial TECHNOLOGIES SmartNet Connection in Leica iCON Application

Support Toll Free: (855) 414-9453

| 8  | Mountpoint Settings:                                                          |                                                                                                    |   |
|----|-------------------------------------------------------------------------------|----------------------------------------------------------------------------------------------------|---|
|    | Select <i>Network Type</i> as <b>i-MAX or</b><br>alternatively <b>Nearest</b> | Select                                                                                                    |   |
|    | Mountpoint >                                                                  | VRS                                                                                                    |   |
|    | Network Type                                                                  | FKP                                                                                                    |   |
|    |                                                                               | i-MAX                                                                                                    | ļ |
|    |                                                                               | MAX                                                                                                    |   |
|    |                                                                               | Nearest                                                                                                    |   |
| 9  | Select <i>Mountpoints</i> and a list of mountpoints will be downloaded        | Mountpoint Settings                                                                                                    | * |
|    | automatically.                                                                | Mountpoint me-icon man h                                                                                                    | 1 |
|    | Mountpoint                                                                    | Network Type I-MAX > mc-powerbox zeno                                                                                                    |   |
|    | Network Type i-MAX >                                                          | zeno_near<br>zeno-msm                                                                                                    |   |
|    | Select <b>mc-icon-msm</b> (ms-icon-<br>near if Network Type Nearest was       | mc-icon-near                                                                                                    |   |
|    | Tap the next Wizard step                                                      |                                                                                                    |   |
| 10 | Review <b>Antenna Settings.</b><br><i>Note:</i> Confirm Rover Pole Height     | Antenna Settings Antenna Settings Pole Height 2:000                                                                                                    |   |
|    |                                                                               | Corrected Pole Height 2.000<br>Quick Snap for Pole Off                                                                                                    |   |
|    |                                                                               | Wheelpple         Off           Measurement Method         Vertical                                                                                                    |   |
|    | Tap the next Wizard step 🎦                                                    | Tik On                                                                                                    |   |
| 11 | Status Page                                                                   | Con     Con     C | × |
|    | Enter a <i>Profile Name</i> and tap                                           | Profile Name Enter a SAVED PROFILE name here GPS Mode NTRIP Rover                                                                                                    |   |
|    | <b>green</b> v to save and create a new profile.                              | Corrections, last minute 0 % Position Quality Fixed                                                                                                    |   |
|    |                                                                               | Detected Base Antenna Auto-detect Detected Base Receiver Auto-detect                                                                                                    |   |
|    |                                                                               |                                                                                                    |   |
|    |                                                                               |                                                                                                    |   |

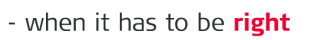

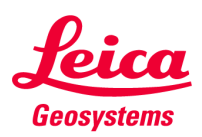

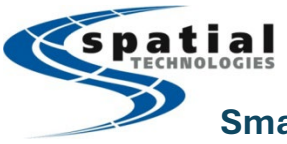

## SmartNet Connection in Leica iCON Application

## Support Toll Free: (855) 414-9453

| 12 | Select the Profile                           | Profiles                               | Device Initialization         |  |
|----|----------------------------------------------|----------------------------------------|-------------------------------|--|
|    |                                              |                                        | Initialization                |  |
|    |                                              | Synchr                                 | onising profile. Please wait. |  |
|    |                                              | <b>17</b> CG160-Rover 3854317          |                               |  |
|    |                                              | icr70 3228382                          |                               |  |
|    |                                              | TS 3017518                             |                               |  |
|    |                                              |                                        |                               |  |
|    |                                              |                                        |                               |  |
| 13 | Modem Status Confirmation                    |                                        |                               |  |
|    | Go into the Measure app, and tap             | Map Mo                                 | dem                           |  |
|    | on the top toolbar, and select the           | Connection                             | Modem Connection              |  |
|    | Sensor Modem icon                            | Link Start                             | WWW/IP BC.SMARTNETNA.COM      |  |
|    | Ջ <b>▲Ջ ≅<sup>A</sup> 2 000 ⊅ ⊻_</b>         | Internet Connected                     | Port Number 9201              |  |
|    | Controller/Target                            | NTRIP Modem Mountpoint List downloaded | Username spa0                 |  |
|    |                                              | Correction Format Auto-detect          | Password                      |  |
|    | Sensor Modern Bluetooth Memory               | Det. Correction Format RTCM v3.2 MSM5  | Mountpoint mc-icon-msm        |  |
|    |                                              | Man                                    |                               |  |
|    | On the Link, press <start> if it has</start> | Correction Format Auto-detect          |                               |  |
|    | already started                              | Det Correction Format PTCM v3.2 MSM5   |                               |  |
|    |                                              | Correction Status                      |                               |  |
|    | Connection and Modem                         | Last Received 1.0 s                    |                               |  |
|    | Connection information will be               | In last minute 20 %                    |                               |  |
|    | displayed.                                   | Rover Settings                         |                               |  |
|    | Correction Status can be seen                | Network Type i-MAX                     |                               |  |
|    | ensure Last Received has                     | Reference Sensor GB20                  |                               |  |
|    | between <b>1.0-10 secs</b>                   | GRSU                                   |                               |  |
|    | approximately.                               | Reference Antenna ADVNULLANTENNA       |                               |  |
| 14 | Position                                     | FIXED                                  |                               |  |
|    | The Position icon will tell the              |                                        | <b>└─ �� ─ ॉ ॉ 2.000</b>      |  |
|    | status of the RTK position                   |                                        |                               |  |
|    |                                              | Not Fixed                              |                               |  |
|    |                                              |                                        | 🕀 👷 🚺 📗 2.000                 |  |
|    | ICON GPS 70                                  |                                        |                               |  |
|    |                                              |                                        |                               |  |
|    | Position Satellite Antenna Measure Mode      | Qua                                    | ality                         |  |
|    |                                              | Position Quality                       | 0.014                         |  |
|    |                                              | Height Quality                         | 0.020                         |  |
|    | Typically, RTK positions has cm              | GDOP                                   | 2.000                         |  |
|    | level quality (~0.01-0.05m)                  | Baseline Length                        | 0.000                         |  |